## Instalando Communicate:SymWriter

#### Antes de instalar

# Asegúrese que usted es un administrador del ordenador en el que va a realizar la instalación.

Son necesarios los privilegios de administrador del equipo para poder instalar nuevo software. La mayoría de usuarios domésticos son administradores del equipo pero en las redes de los colegios e institutos puede ser que necesite avisar al técnico o responsable informático que instale el software por usted.

#### Instale .NET Framework 3.5

Microsoft .NET framework versión 3.5 debe ser instalado antes que Communicate:SymWriter. Una copia de este producto se incluye en el CD. Si usted no dispone de este software en su ordenador, el instalador de Communicate:SymWriter le avisará que debe instalarlo antes de proceder con el resto de la instalación.

#### Instalando

Inicie sesión en el ordenador con privilegios de administrador e inserte el Cd de SymWriter. La instalación debería iniciarse automáticamente. Si no lo hace, explore la unidad de CD y haga clic en el archivo 'Autorun.exe' que se encuentra en la carpeta 'Autorun'.

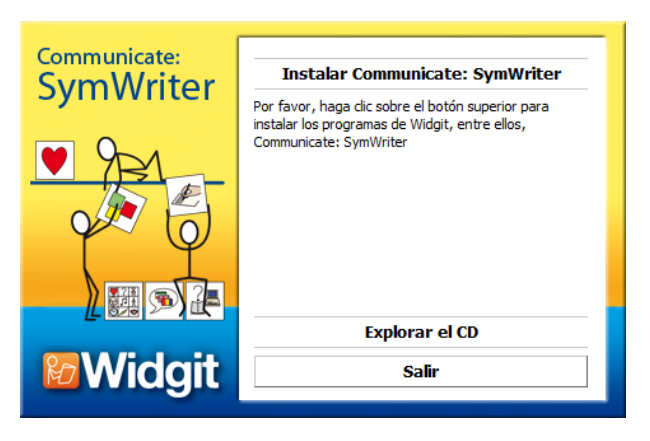

El asistente de instalación de Communicate: SymWriter se abrirá entonces.

Haga clic en "**Instalar Communicate: SymWriter**" para realizar la instalación.

Haciendo clic en **"Salir"** se cancelará la instalación.

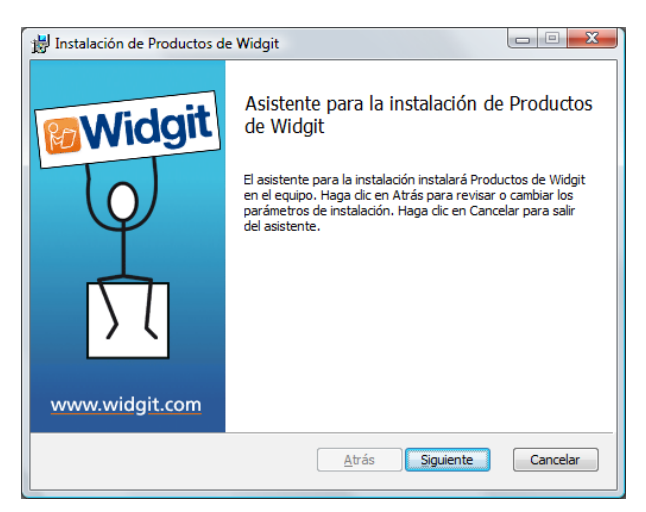

Se instalarán todas las características del programa. Requiere más espacio en

Permite a los usuarios elegir las características del programa que se instalarán así como su ubicación de destino. Recomendado para usuarios expertos.

🖶 Instalación de Productos de Widgit

Completa

Personalizada

disco.

Selección de tipo de instalación

Elija el tipo de instalación que mejor se adapta a sus n

En el momento de iniciar la instalación, deberá ver una pantalla de bienvenida.

Cuando el asistente de instalación ha comprobado el espacio disponible en el disco duro, acceder al botón "Siguiente" es posible.

Haga clic en "Siguiente" para continuar.

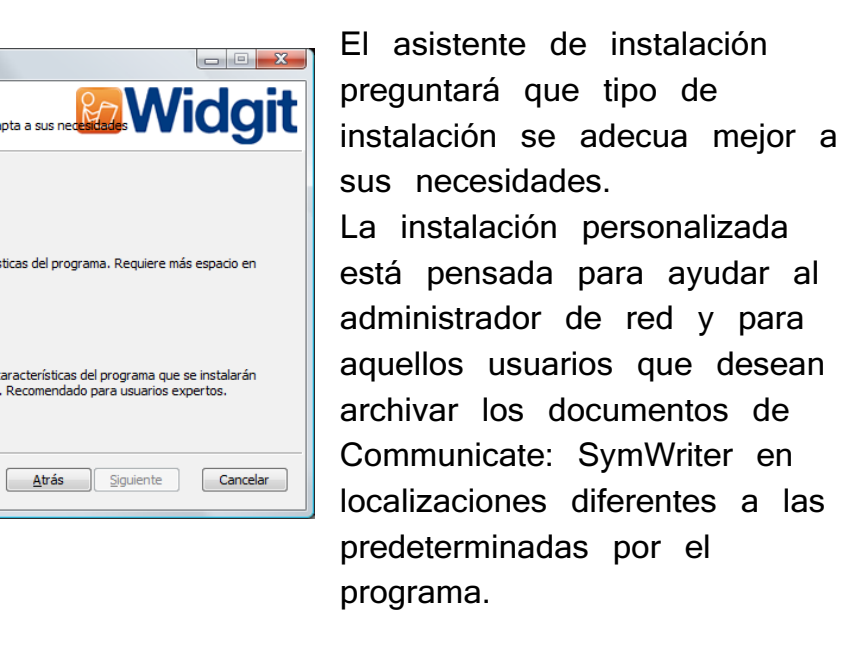

La mayoría de usuarios no necesitan realizar una instalación personalizada.

Seleccione la opción "Completa" para realizar con la instalación.

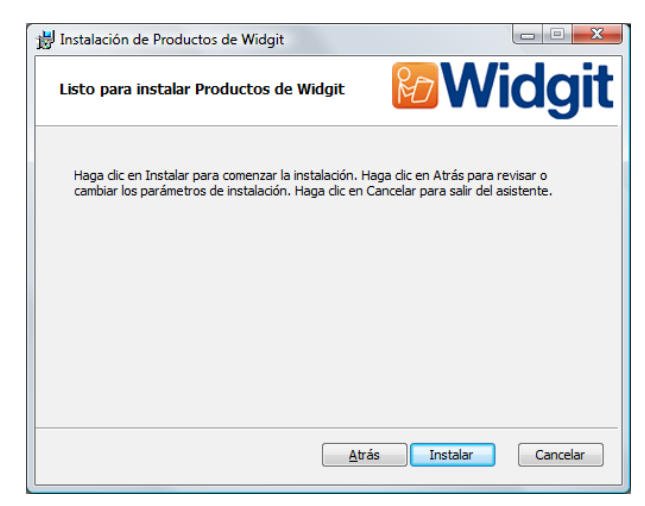

La instalación está ahora preparada para empezar. Haga clic en "Instalar" para continuar.

La instalación de todos los archivos puede tardar varios minutos.

Antes de que la instalación acabe, puede ser que se abra el asistente de activación de productos de Widgit. Necesitará el número de serie incluido con su copia de SymWriter para poder realizar la activación. Para obtener información sobre este paso, lea la "Guía de activación".

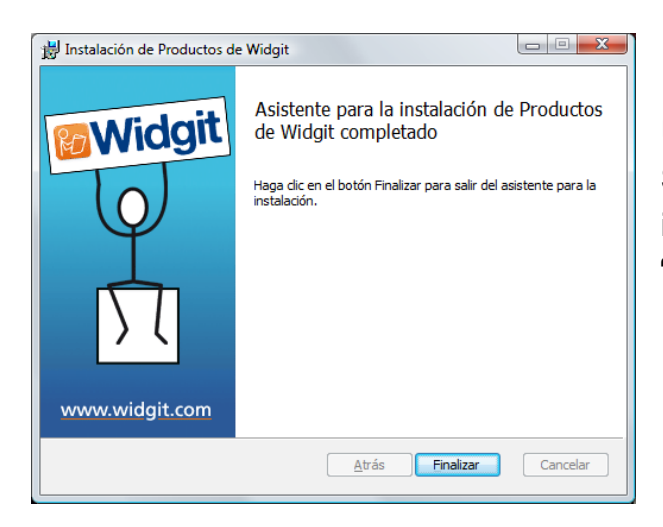

Una vez Communicate: SymWriter ha completado la instalación, haga clic en **"Finalizar"** para salir.

### Complemento de voz Widgit

Si usted ha instalado Communicate: Symwriter usando una licensia completa, el complemento de voz Widgit ha sido instalado. Este complemento añade una voz de alta calidad SAPI 5 para usar con el software.

Nota: Si usted a instalado Communicate: SymWriter usando una version de evaluación, las voces disponibles no son representativas de la versión completa del programa.

#### Información adicional

Por favor contacte con su proveedor o visite www.widgit.com/support para más información.

E-mail de soporte técnico de BJ Adaptaciones: soporte\_widgit@bj-adaptaciones.com